## Service Roster Maintenance

All EMS providers, Medical Directors, Allied Health Personnel, and Service Staff (including Program Directors, Instructors, etc.) are required to have an account in the KBEMS licensing portal. Anyone acting in any of those positions for your service should appear on your Service Roster. Through the portal, Service Directors, Assistant Service Directors and Administrative Personnel may maintain (view/add/remove providers) the Personnel Roster for a service. Additionally, you may view training reports for any EMS provider attached to your service, containing all training information, including Initial Courses and Continuing Education, that has been entered into the system either by the user or by a Course instructor. If your service pays for renewal applications for staff you may also do that through this function.

To access your Service Roster, once signed into the portal (<u>https://www.kemsis.org/lms/public/portal#/login</u>), Click on Services:

| * My Account   | Welcome, JAMES KENNEDY   Logoul                                                                                                    |
|----------------|----------------------------------------------------------------------------------------------------|
| Profile        | My Account                                                                                                    |
| Documents      | **Verify all email addresses to ensure receipt of KBEMS communications.**<br>Select "Profile" to the left below "My Account"                                                       |
| ☆ Applications | Use Google Chrome or Mozilla Firefox internet browsers to avoid system issues.<br>Apple Safari, Internet Explorer or Microsoft Edge may cause unexpected errors.                   |
| Training       | <u>System Update information</u><br>Scheduled System Update: None Scheduled at this time.                                                                                          |
| Q Lookup       | Following an update to the KBEMS Licensure system the internet address for the Public Portal has changed.<br>The new address for the portal is: https://www.kemsis.org/lms/public/ |
|                | While the old address should redirect to the new address for a short time, you should update any internet browser shortcuts you may have to the new address.                       |
|                |                                                                                                    |

Then Click on the Service for which you are maintaining the Personnel Roster.

| * My Assount |                                                                                                    |                                                        |                         |                            | Wel                        | come, JAMES KEN                                                   | INEDY   Logout |
|--------------|----------------------------------------------------------------------------------------------------|--------------------------------------------------------|-------------------------|----------------------------|----------------------------|-------------------------------------------------------------------|----------------|
| My Account   | All Service                                                                                                 |                                                        |                         |                            |                            |                                                                   |                |
| Applications | Click Service name to view additional (                                                                     | details. Use the search box to find a sp               | ecific service.         |                            |                            |                                                                   |                |
| 🗢 Training   | 0                                                                                                    | CLEAR                                                  |                         |                            |                            |                                                                   |                |
| * Services   | Services 🔺                                                                                                  | Service Permit Level                                   | Address                 | City                       | County                     | Phone                                                             | Primary        |
| Q Lookup     | KBEMS Test 1 (99991) 🏜 🏜                                                                                    |                                                        | 900 SW Jackson<br>Recor | Topeka                     | Shawnee                    | 785-296-6209                                                      | ₽aqe 10 ∨      |
|              | <ul> <li>= Pediatric Emergency Care Coordin</li> <li>= Program Manager</li> <li>= Lab Instructor</li> </ul> | nator 🍰 = ePCR Contact 🔒 = Administrative Position 🏜 = | = Service Director      | = Assistant<br>= Primary C | Service Director<br>ontact | <ul> <li>= Medical Directo</li> <li>= Instructional St</li> </ul> | or             |

Then Click on Personnel.

| My Account        |                                                   |                                                                                 | , 10             |  |  |  |  |  |  |  |
|-------------------|---------------------------------------------------|---------------------------------------------------------------------------------|------------------|--|--|--|--|--|--|--|
| My Account        | KBEMS Test                                        | t 1 (99991)                                                                     |                  |  |  |  |  |  |  |  |
| ■ Applications    | 900 SW Jackson<br>Ground Ambula                   | n Room 1031, Topeka, Kansas 66612<br>nce Issued: 07/13/2020 Expires: 04/30/2021 | Eack To Services |  |  |  |  |  |  |  |
|                   | oroana Ambaia                                     |                                                                                 |                  |  |  |  |  |  |  |  |
| 😴 Training        | 0 I D ( I                                         |                                                                                 |                  |  |  |  |  |  |  |  |
|                   | Services Details                                  |                                                                                 |                  |  |  |  |  |  |  |  |
| A Services        | Click the arrows beside a Hea                     | der to expand or collapse each section.                                         |                  |  |  |  |  |  |  |  |
| Details           |                                                   |                                                                                 |                  |  |  |  |  |  |  |  |
| Policies          |                                                   |                                                                                 |                  |  |  |  |  |  |  |  |
| Medical Directors | Medical Directors Demographics Organization Staff |                                                                                 |                  |  |  |  |  |  |  |  |
| Personnel         |                                                   |                                                                                 |                  |  |  |  |  |  |  |  |
|                   |                                                   |                                                                                 |                  |  |  |  |  |  |  |  |
| Locations         | Details 💿                                         |                                                                                 |                  |  |  |  |  |  |  |  |
| Vehicles          | Name:                                             | KBEMS Test 1                                                                    |                  |  |  |  |  |  |  |  |
| Documents         | Sync Method:                                      | No Sync                                                                         |                  |  |  |  |  |  |  |  |
| Service Areas     | Active:                                           | Yes                                                                             |                  |  |  |  |  |  |  |  |
|                   | Sponsoring Organization o                         | /f Yes                                                                          |                  |  |  |  |  |  |  |  |
| inspections       | Davlight Savings Time Llee                        | Ves                                                                             |                  |  |  |  |  |  |  |  |
|                   | Time Zone                                         | GMT-6:00 Central Time                                                           |                  |  |  |  |  |  |  |  |
|                   | Email:                                            | iames kennedv@ks.gov                                                            |                  |  |  |  |  |  |  |  |
|                   | Entail                                            |                                                                                 |                  |  |  |  |  |  |  |  |

To add personnel, you may search by name or certification number (If known) and then click on the person you wish to add to the Roster.

Use the "Position" box to search by position or the "Search" box to search by personnel name. To view all personnel, click "Clear". Clicking the arrow to person's name will open additional details. Click "Docs" icon to view a list of documents for a listed individual or the "Training Report" icon to go to the in report.

| Ad                       | Add an Existing rersonnel to Services Roster |                |                    |                  |                |                     |            |              |         |      |  |  |
|--------------------------|----------------------------------------------|----------------|--------------------|------------------|----------------|---------------------|------------|--------------|---------|------|--|--|
| Personnel: Allen, Carman |                                              |                | Allen, Carman      | vider 177 n nu   | Add Existing F | Personnel to KBEMS  | Test 1     |              |         |      |  |  |
|                          |                                              |                | DALLINGA/FLOTT)    | den Name:        |                |                     |            |              |         |      |  |  |
| - P                      | ositi                                        | on -           | - 0                | Personnel        | · · · ·        | GO CLEAR            |            |              |         |      |  |  |
|                          |                                              | Name           |                    | Positions 🗸      | Number         | Level               | Issued     | Expiration   | Status  | Docs |  |  |
|                          | ۲                                            | SHRECKENGAU    | JST, CURT (6974)   | 🏜 🕹 💺 🤷          | 6974           | Paramedic           | 09/03/2019 | 12/31/2021   | Current |      |  |  |
|                          | ۲                                            | KENNEDY, JAM   | ES P (991701874)   | å <mark>å</mark> | 991701874      | EMT                 | 06/12/2020 | 12/31/2019   | Expired |      |  |  |
|                          | ۲                                            | HOUSE, JOSEP   | PH ANTHONY (23627) | ۵۵               | 23627          | Paramedic           | 12/31/2018 | 12/31/2020   | Current |      |  |  |
|                          | ۲                                            | REED, JAMES [  | DEE (22422)        | ۵ 🏜              | 22422          | AEMT                | 12/27/2018 | 12/31/2020   | Current |      |  |  |
|                          | •                                            | TEST, JOHN (E1 | 1234567,E1234567)  | 4                | E1234567       | EMT                 | 08/14/2019 | 12/31/2019 ! |         |      |  |  |
|                          | •                                            | INSTRUCTOR, C  | OUTSIDE (OI94321)  | 4                | OI94321        | Instructional Staff | 08/01/2016 |              | Current |      |  |  |

## Then Click "Add Existing Personnel to Service Name".

Use the "Position" box to search by position or the "Search" box to search by personnel name. To view all personnel, click "Clear". Clicking the arrow to the right of person's name will open additional details. Click "Docs" icon to view a list of documents for a listed individual or the "Training Report" icon to go to the individuals tra report.

Add an Existing Personnel to Services Roster

|                                                  |        | Personnel:   | 1AN MARIE - 3477 (D | OB: 1/12/1      | 1957) Add Ex | xisting P | ersonnel to KBEMS | Test 1     |              |         |      |            |
|--------------------------------------------------|--------|--------------|---------------------|-----------------|--------------|-----------|-------------------|------------|--------------|---------|------|------------|
| Search by Personnel name or Certification number |        |              |                     |                 |              |           |                   |            |              |         |      |            |
| - Po                                             | sitior | 1-           | -                   | <b>9</b> Persor | nnel         |           | GO CLEAR          |            |              |         |      |            |
|                                                  | I      | Name         |                     | Positio         | ons 🔻 🛛 Num  | nber      | Level             | Issued     | Expiration   | Status  | Docs | Training R |
|                                                  | •      | SHRECKENGA   | UST, CURT (6974)    | ۵ ۵             | 🖦 👗 6974     | 1         | Paramedic         | 09/03/2019 | 12/31/2021   | Current |      | 2          |
|                                                  | •      | KENNEDY, JAN | IES P (991701874)   | 2 4             | 9917         | 701874    | EMT               | 06/12/2020 | 12/31/2019 ! | Expired |      | 2          |
|                                                  | •      | HOUSE, JOSEF | PH ANTHONY (23627   | ) 🚨 🚨           | 2362         | 27        | Paramedic         | 12/31/2018 | 12/31/2020   | Current |      | ١          |

To remove personnel from your Roster, Click the Box next to their name, Select "Remove Selected Users" from the drop down list at the bottom of the Roster, and Click "Go"

|                      |                            | ,                               |                                                                                                    |                                                |                            |                        |                                |                               |             | -                            |          |
|----------------------|----------------------------|---------------------------------|----------------------------------------------------------------------------------------------------|------------------------------------------------|----------------------------|------------------------|--------------------------------|-------------------------------|-------------|------------------------------|----------|
|                      | ]                          | •                               | KENNEDY, JAMES P (991701874)                                                                                      | ۵ 🏜                                            | 991701874                  | EMT                    | 06/12/2020                     | 12/31/2019 !                  | Expired     |                              | <b>i</b> |
|                      | ]                          | •                               | HOUSE, JOSEPH ANTHONY (23627)                                                                                     | ۵۵                                             | 23627                      | Paramedic              | 12/31/2018                     | 12/31/2020                    | Current     |                              | <b>i</b> |
|                      | ]                          | •                               | REED, JAMES DEE (22422)                                                                                           | 2 2                                            | 22422                      | AEMT                   | 12/27/2018                     | 12/31/2020                    | Current     |                              | <b>i</b> |
|                      | 3                          | )                               | TEST, JOHN (E1234567,E1234567)                                                                                    | 4                                              | E1234567                   | EMT                    | 08/14/2019                     | 12/31/2019 !                  |             |                              | <b>i</b> |
|                      |                            | •                               | INSTRUCTOR, OUTSIDE (0194321)                                                                                     | 4                                              | OI94321                    | Instructional Staff    | 08/01/2016                     |                               | Current     |                              | <b>i</b> |
|                      |                            | •                               | SMITH, SUZETTE (991600317)                                                                                        | 4                                              | 991600317                  |                        |                                |                               |             |                              | <b>i</b> |
|                      |                            | •                               | TEST, ALLIED HEALTH (AH99999)                                                                                     | 4                                              | AH99999                    | RN                     | 05/15/2020                     | 07/31/2020 !                  | Current     |                              |          |
|                      |                            | •                               | LAM, MI (0057000)                                                                                                 |                                                | 0057000                    | EMT                    | 11/10/2016                     | 12/31/2018 !                  | Expired     |                              | <b>e</b> |
|                      |                            | •                               | APPLICANT, EMT (991600307)                                                                                        |                                                | 991600307                  | EMT                    | 07/25/2017                     | 12/31/2018 !                  | Pending     |                              | <b>i</b> |
| A<br>Se              | pply<br>e/ec               | /Lic                            | enses to Selected Users  Vant To                                                                                  | G0 <                                           | Rec                        | cords 1-10 of 14   Fir | st   Previous                  | Next   Last   I               | Page 1 🗸    | Per Page                     | 10 ~     |
| Pa<br>Pa<br>Ap<br>Sa | emo<br>ay C<br>oply<br>ave | ove S<br>ertifi<br>Lice<br>Cert | Selected Users<br>fication for Selected Users<br>enses to Selected Users<br>tification Numbers for Selected Users | CR Contact<br>ministrative Posit<br>ctive User | ≗ = Serv<br>tion ≗ = Infec | rice Director          | 🗳 = Assistani<br>Խ = Primary ( | t Service Director<br>Contact | r 🏜 = Medic | al Director<br>ctional Staff |          |

To pay certification fees for an EMS Provider, use the same method but select "Pay Certification for Selected Users". You may only pay for certification AFTER the EMS Provider has submitted an Application (Typically, "Renewal Application – EMS Provider Certification"). There is not currently an option to pay prior to completion and submission of the application. To view the training report for an EMS provider on your Personnel Roster, click on the "Stack of Books" next to the provider. This will open their training report in a new window.

|     |      | Name                           | Positions 🔻 | Number    | Level                  | Issued        | Expiration      | Status  | Docs | Training Report |
|-----|------|--------------------------------|-------------|-----------|------------------------|---------------|-----------------|---------|------|-----------------|
|     | ۲    | SHRECKENGAUST, CURT (6974)     | 🏜 🕹 💺 🤷     | 6974      | Paramedic              | 09/03/2019    | 12/31/2021      | Current |      | 2               |
|     | ۲    | KENNEDY, JAMES P (991701874)   | ۵ 🍐         | 991701874 | EMT                    | 06/12/2020    | 12/31/2019      | Expired |      | 4               |
|     | ۲    | HOUSE, JOSEPH ANTHONY (23627)  | <b>4 4</b>  | 23627     | Paramedic              | 12/31/2018    | 12/31/2020      | Current |      |                 |
|     | ۲    | REED, JAMES DEE (22422)        | 2 2         | 22422     | AEMT                   | 12/27/2018    | 12/31/2020      | Current |      |                 |
|     | •    | TEST, JOHN (E1234567,E1234567) | 4           | E1234567  | EMT                    | 08/14/2019    | 12/31/2019      |         |      |                 |
|     | ۲    | INSTRUCTOR, OUTSIDE (0194321)  | 2           | OI94321   | Instructional Staff    | 08/01/2016    |                 | Current |      | ∕ 🥪             |
|     | ۲    | SMITH, SUZETTE (991600317)     | ۵.          | 991600317 |                        |               |                 |         |      |                 |
|     | •    | TEST, ALLIED HEALTH (AH99999)  | 2           | AH99999   | RN                     | 05/15/2020    | 07/31/2020 !    | Current |      |                 |
|     | •    | LAM, MI (0057000)              |             | 0057000   | EMT                    | 11/10/2016    | 12/31/2018 !    | Expired |      | 2               |
|     | •    | APPLICANT, EMT (991600307)     |             | 991600307 | EMT                    | 07/25/2017    | 12/31/2018 !    | Pending |      |                 |
| Rer | nove | Selected Users                 | Go          | Rec       | cords 1-10 of 14   Fir | st   Previous | Next   Last   I | Page 1  | ~ Pe | r Page 10 🗸     |

Their Current Certification Level is automatically selected. Enter a date range (typically two years ending on the date of certificate expiration) and click Go. This will display a detailed report of required training, what has been completed and what remains by Core Education Components and in Total.

| Topical Training Hours Trainings                                                                                                    |                           |                 |                           |                      |  |  |  |  |  |  |
|----------------------------------------------------------------------------------------------------|---------------------------|-----------------|---------------------------|----------------------|--|--|--|--|--|--|
| 6 topics remaining to meet Emergency Medical Technician requirement within filtered date range.       Q Find My Courses         Click 'Find My Courses' to show you all of the courses that would satisfy your remaining requirements.       Print My Courses |                           |                 |                           |                      |  |  |  |  |  |  |
| Training Levels associated to License Level: EMT 🗸 Date Ran                                                                                                    | nge: 01/01/2019 to        | 12/31/2020      |                           |                      |  |  |  |  |  |  |
| Level Requirement Topic/Competency                                                                                                    | Required                  | Max             | Completed                 | Remaining            |  |  |  |  |  |  |
| Emergency Medical Technician<br>Reporting hours/credits from all to all – date range not specified                                                                                                    |                           |                 |                           |                      |  |  |  |  |  |  |
| Kansas Core Component: Airway, Respiration & Ventila                                                                                                    | tion (Adult / peds)       |                 |                           |                      |  |  |  |  |  |  |
| 1-Airway Respiration Ventilation / Ks Core Cat egory                                                                                                    | 4.00                      | 0.00            | 0.00                      | 4.00                 |  |  |  |  |  |  |
| Options:                                                                                                    | nt 🗌 Pharmacology/Medica  | tion Administra | ation                     |                      |  |  |  |  |  |  |
| Requirement Total:                                                                                                    | 4.00                      |                 | 0.00                      | 4.00                 |  |  |  |  |  |  |
| AND                                                                                                    |                           |                 |                           |                      |  |  |  |  |  |  |
| Kansas Core Component: Cardiovascular                                                                                                    |                           |                 |                           |                      |  |  |  |  |  |  |
| 🕏 2-Cardiovascular / Ks Core Category                                                                                                    | 6.00                      | 0.00            | 0.00                      | 6.00                 |  |  |  |  |  |  |
| Options:                                                                                                    | ult/Peds) 🗌 4&12 Lead ECC | G 🗌 Pharmac     | cology/Medication Adminis | tration (Adult/Peds) |  |  |  |  |  |  |
| Requirement Total:                                                                                                    | 6.00                      |                 | 0.00                      | 6.00                 |  |  |  |  |  |  |

NOTE: This image does not show the entire page an all components, it is for demonstration only.

Below the hourly report will be a report showing all training entered into the system. The First part will show any training courses entered into the system for which the Provider has been granted credit by the instructor. This includes Single Course Continuing Education and training provided by Long-Term Program Providers.

| Course Name                               | Training Number   | Training<br>Date                        | Date<br>Completed | Attendee<br>Status                           | Requirements                                                                  | Topics                                                       | Credits |
|-------------------------------------------|-------------------|-----------------------------------------|-------------------|----------------------------------------------|-------------------------------------------------------------------------------|--------------------------------------------------------------|---------|
| Formal                                    |                   |                                         |                   |                                              |                                                                               |                                                              |         |
| 2018 KEMSA It Hurts<br>Bad                | PPKS-010201839647 | 08/11/2018 at<br>9:45 AM -<br>10:45 AM  | 08/11/2018        | Continuing<br>education<br>credit<br>granted | Kansas Core Component:<br>Airway, Respiration &<br>Ventilation (Adult / peds) | 1-Airway<br>Respiration<br>Ventilation / Ks<br>Core Category | 1.00    |
| 2018 KEMSA<br>Anaphylaxis in EMS          | PPKS-010201839850 | 08/11/2018 at<br>2:45 PM -<br>3:45 PM   | 08/11/2018        | Continuing<br>education<br>credit<br>granted | Kansas Core Component:<br>Medical (Adult / peds)                              | 4-Medical / Ks<br>Core Category                              | 1.00    |
| 2018 KEMSA Burn<br>Care 101               | PPKS-010201839825 | 08/11/2018 at<br>1:30 PM -<br>2:30 PM   | 08/11/2018        | Continuing<br>education<br>credit<br>granted | Kansas Core Component:<br>Trauma (Adult / peds)                               | 3-Trauma / Ks<br>Core Category                               | 1.00    |
| 2018 KEMSA<br>Fentanyl and its<br>Analogs | PPKS-010201839823 | 08/11/2018 at<br>11:15 AM -<br>12:15 PM | 08/11/2018        | Continuing<br>education<br>credit<br>granted | Kansas Core Component:<br>Medical (Adult / peds)                              | 4-Medical / Ks<br>Core Category                              | 1.00    |

The second part will show courses uploaded by the individual provider. NOTE: All courses entered by the provider should include a copy of their certificate of completion.

| Supplemental                                             |            |                                                                               |                                                              |      | Approv |
|----------------------------------------------------------|------------|-------------------------------------------------------------------------------|--------------------------------------------------------------|------|--------|
| ACS with EKG and<br>Meds                                 | 10/23/2018 | Kansas Core Component:<br>Cardiovascular                                      | 2-Cardiovascular /<br>Ks Core Category                       | 2.00 | Yes    |
| ACUTE MI AND<br>STEMI                                    | 12/09/2018 | Kansas Core Component:<br>Cardiovascular                                      | 2-Cardiovascular /<br>Ks Core Category                       | 1.00 | Yes    |
| Airway I – Basic<br>Airway Anatomy and<br>Assessment     | 10/22/2018 | Kansas Core Component:<br>Airway, Respiration &<br>Ventilation (Adult / peds) | 1-Airway<br>Respiration<br>Ventilation / Ks<br>Core Category | 1.50 | Yes    |
| Airway I – Basic<br>Airway Anatomy and<br>Assessment BLS | 12/09/2018 | Kansas Core Component:<br>Airway, Respiration &<br>Ventilation (Adult / peds) | 1-Airway<br>Respiration<br>Ventilation / Ks<br>Core Category | 1.50 | Yes    |